## Primici koji nisu računi evidencija u KPR (paušalci)

Zadnje ažurirano18/10/2023 9:15 am CEST

U ovoj uputi opisano je kako **paušalni obrtnici koji koriste licencu Izlazni računi** mogu unijeti **primitke** koji nisu računi ili utržak, a **koji se trebaju evidentirati u KPR**, kao npr. sredstva dobivena iz EU za zapošljavanje, poticaji od grada, kamate banke, izravna plaćanja APPRRR.

Paušalnim obrtnicima koji su u Minimaxu povezani s računovodstvom, predlažemo da kontaktiraju računovodstvo koje u sklopu funkcionalnosti svoje licence može unijeti temeljnicu u glavnoj knjizi pa i na taj način evidentirati primitak u KPR.

- 1 U modulu Banka > Bankovni izvodi kliknemo Novo.
- 2 U polje **Datum izvoda** upišemo datum primitka.
- **3** Transakcijski račun predloži se s postavki organizacije. Ako nije

upisan, potrebno ga je upisati prema OVOJ uputi.

4 **Broj izvoda** program predloži automatski.

5 U polju **Opis** upišemo o kojem je primitku riječ, npr. *Potpore u poljoprivredi.* 

6 Na retku izvoda u polju **Primatelj / Nalogodavac** iz padajućeg izbornika odaberemo stranku od koje evidentiramo primitak. Ako stranka prethodno već nije bila unesena u šifrarnik, možemo ju unijeti klikom na ikonu plusa pokraj polja.

7 Polje **Veza** ostavljamo prazno.

## 8

U polju Konto upišemo 1200 i iznos primljene potpore unesemo u polje

## Duguje.

| Bankovni izvadak                                                                              |                 |
|-----------------------------------------------------------------------------------------------|-----------------|
| X Odustani 🖾 Spremi Potvrdi Potvrdi i novo                                                    |                 |
| Osnovni podaci                                                                                |                 |
| * Datum izvoda: * Transakcijski račun: * Broj izvoda: Opis: Vrsta izvoda:                     |                 |
| 18.10.2023 Image: HR22 526352521521521 (E x V) 5 Potpore u poljoprivredi O Dnevni () Mjesečni |                 |
| Red izvoda                                                                                    | Q Pretraživanje |
| RB Primatelj/Nalogodavac Veza (poziv na broj) Konto Nj Duguje                                 | Potražuje EUR   |
| AGENCIJA ZA PLAĆANJA U PO x V / + V = 1200 x V / EUR V 1.500.00                               | 0.00 1.500.00   |
| Opis                                                                                          |                 |

Nakon što taj izvod potvrdimo, u istom modulu klikom na **Novo** unosimo novi izvod. Izvod isto tako možemo i uvesti u xml formatu prema OVOJ uputi.

Ako izvod uvozimo iz banke, program će automatski popuniti redove izvoda, a ako izvod unosimo ručno, evidenciju uplaćenog primitka unosimo na sljedeći način.

- 1 U modulu Banka > Bankovni izvodi kliknemo Novo.
- 2 U polje **Datum izvoda** upišemo datum primitka.
- 3 Transakcijski račun i broj izvoda program predloži automatski.
- 4 Polje **Opis** u ovom slučaju može ostati koje program predloži.
- 5 Na retku izvoda u polju **Primatelj / Nalogodavac** iz padajućeg izbornika

odaberemo stranku od koje evidentiramo primitak.

## 6

U polju Veza iz padajućeg izbornika odaberemo prethodno uneseni zapis.

| Bankovni izvadak                       |                                                  |                                        |
|----------------------------------------|--------------------------------------------------|----------------------------------------|
| 🗙 Odustani 🛅 Spremi Potvrdi            | Potvrdi i novo                                   |                                        |
| Osnovni podaci                         |                                                  |                                        |
| * Datum izvoda: * Transakcijski račun: | * Broj izvoda: Opis:                             | Vrsta izvoda:                          |
| 18.10.2023 E HR22 52635252152152152    | 6 Izvadak 6 - EUR                                | O Dnevni 🔿 Mjesečni                    |
| Red izvoda                             |                                                  | Q Pretraživanje                        |
| RB Primatelj/Nalogodavac               | Veza (poziv na broj) Konto                       | NJ Duguje Potražuje EUR                |
| AGENCIJA ZA PLAĆANJA U PO 🛪 🗸 🥒        | + + + +                                          | EUR V 0,00 0,00 0,00                   |
| Opis                                   | Stranka Opis                                     | Veza Konto Duguje NJ Datum dospijeća   |
|                                        | AGENCIJA ZA PLAĆANJA U POL Izvadak: (5)(EUR)(§1) | BD-5 1200 1.500,00 0,00 EUR 18.10.2023 |
| ·                                      | 1/1                                              |                                        |

7 Program će automatski na retku izvoda upisati konto 1200 i

evidentirati iznos u polje Potražuje.

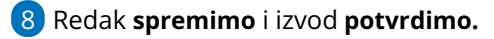

Tako uneseni primitak evidentirat će se u obrascu KPR prema datumu izvoda kojim evidentiramo uplatu primitka.

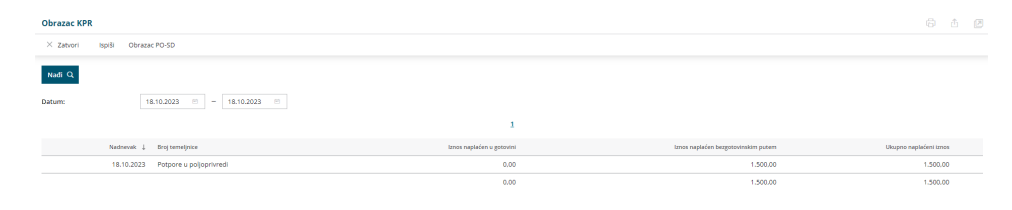